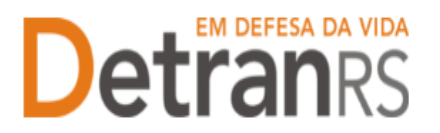

## MANUAL GEP PARA ALTERAÇÃO DOS DADOS DE ESCOLARIDADE DE PROFISSIONAL

## Para solicitar Alteração nos dados de Escolaridade de Profissional no Sistema GEP

1. No Menu, "Processo", escolha 'Processo Profissional'. Clique em 'Novo'. Escolha, em "Tipo Processo" a opção 'Alteração Escolaridade' e clique em "Avançar".

| 🏛 Página inicial      | Novo Processo                                     |  |
|-----------------------|---------------------------------------------------|--|
| Processo              | 🖌 Avançar 🛛 🗙 Fechar                              |  |
| Processo Empresa      | Tipo Processo:                                    |  |
| Processo Profissional | Selecione um ti                                   |  |
| Empresa               | Alteração de dados de Repasse                     |  |
| Empresa               | Credenciamento Atividade                          |  |
| Profissional          | Regularidade Anual<br>Renovação de Credenciamento |  |
| Profissional          |                                                   |  |

- 2. Preencha os novos dados de escolaridade.
- 3. Ao finalizar, clique em Gerar Processo.
- 4. Feito isso, o processo estará incluído no sistema, já possuindo número de registro (Processo xxxxx, como mostra a imagem abaixo) e estará na situação "Rascunho", ou seja, está em posse do profissional para finalização e envio ao setor de credenciamento.

OBS: O processo ficará em modo "Rascunho", até que a empresa anexe todos os documentos e encaminhe para o Credenciamento. Mas, atenção: um processo só fica em 'Rascunho' por 30 (trinta) dias. No 31.º dia, o processo será automaticamente cancelado pelo sistema e será necessário abrir novo processo.

| Gerar Processo                                   | Fechar                          |                 |
|--------------------------------------------------|---------------------------------|-----------------|
| po Processo: Alteraçã                            | o Escolaridade 💌                |                 |
| Documento:                                       | 70143 UF: RS - CPF: 127         | 7.              |
| Nome:                                            | ERNA                            | Consultar dados |
|                                                  | Currenting Complete Deckendede  | •               |
| Escolaridade:                                    | Superior Completo Bacharelado   |                 |
| Escolaridade:<br>Instituição:                    | FAC MEDICINA PELOTAS            | UF: RS 🔻        |
| Escolaridade:<br>Instituição:<br>Data conclusão: | FAC MEDICINA PELOTAS 11/12/1971 | UF: RS 🔻        |

DGC – Coordenadoria de Credenciamento credenciamento@detran.rs.gov.br Manual atualizado em 20/05/2025

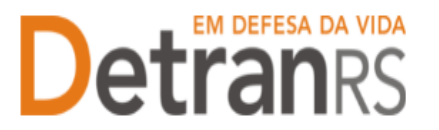

## ESTADO DO RIO GRANDE DO SUL SECRETARIA DA SEGURANÇA PÚBLICA DEPARTAMENTO ESTADUAL DE TRÂNSITO

5. Revise os dados do bloco "Contato": telefones e e-mail. Caso tenha que incluir ou excluir algum dado, faça nesta etapa do processo.

|                                    | io de Credenciamento ·  | Processo: 2021000143   |               |               |     |  |
|------------------------------------|-------------------------|------------------------|---------------|---------------|-----|--|
| Enviar Credenciamento              | × Cancelar Processo     | 🔒 Exportar Docs 🛛 🗙 Fe | char          |               |     |  |
| eral Documentos                    | Histórico               |                        |               |               |     |  |
| Tipo Processo Ren                  | ovação de Credenciament | Situação:              | Rascunho      |               |     |  |
| Atividade: Des                     | achante de Trânsito     | Data Solicitação       | 08/07/2021    |               |     |  |
| Dados Pessoais                     |                         |                        |               |               |     |  |
| Nome: ADR                          | ANE                     |                        |               |               |     |  |
|                                    | L                       | Orgão Emissor: SSP     | UF: RS        | CPF:          | 636 |  |
| Nº Documento: 606                  |                         | UF: RS                 | Categoria 2R: | Categoria 4R: | D   |  |
| Nº Documento: 606<br>Número CNH: 4 |                         |                        |               |               |     |  |
| Nº Documento: 606<br>Número CNH: 4 |                         |                        |               |               |     |  |

- 6. Na aba "Documentos, na coluna "Ações", no botão "Gerar documento", você terá acesso ao:
  - a. Requerimento de Atualização de Escolaridade.
    - i. Clique para gerar o documento já preenchido pelo GEP.
    - ii. O profissional deverá utilizar a assinatura GOV.BR (gerar documento para assinatura digital)

Para maiores informações, verifique o Manual de Assinaturas. O requerimento e o Formulário deverão ser assinados pelo responsável da empresa.

b. Anexe os demais documentos exigidos.

| Documentos                                                                     |                    |                                     |               |
|--------------------------------------------------------------------------------|--------------------|-------------------------------------|---------------|
|                                                                                |                    |                                     |               |
| Documentos Solicitação 💠                                                       | Açô                | ies                                 | Situação      |
| Requerimento Renovação de Credenciamento                                       | + Carregar Arquivo | <ul> <li>Gerar Documento</li> </ul> | Não Informado |
| Termo de Adesão                                                                | + Carregar Arquivo | ✓ Gerar Documento                   | Não Informado |
| Declaração de compromisso dos proprietários do CFC                             | + Carregar Arquivo | <ul> <li>Gerar Documento</li> </ul> | Não Informado |
| Documento de Autodeclaração CFC                                                | + Carregar Arquivo | <ul> <li>Gerar Documento</li> </ul> | Não Informado |
| Cópia do contrato social - somente empresas LTDA ou EIRELI                     | + Carregar Arquivo |                                     | Não Informado |
| Certidão Simplificada da JUCIS ou Cartório de Registro de Pessoas<br>Jurídicas | + Carregar Arquivo | Não Informado                       |               |
| Cópia do Comprovante de inscrição no CNPJ                                      | + Carregar Arquivo | Não Informado                       |               |
| Cópia do Alvará Municipal, com mesmo objeto do Contrato Social                 | + Carregar Arquivo |                                     | Não Informado |
|                                                                                |                    |                                     |               |

- 7. Anexe demais documentos exigidos e clique em "Enviar Credenciamento"
- 8. Aparecerá a mensagem de envio com sucesso. Pronto! O seu pedido estará com o Credenciamento para análise e posterior retorno!

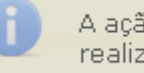

A ação Enviar credenciamento foi realizada com sucesso.

9. O Credenciamento irá fazer a análise dos documentos. O processo poderá

DGC – Coordenadoria de Credenciamento credenciamento@detran.rs.gov.br Manual atualizado em 20/05/2025

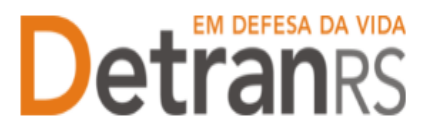

serdevolvido para a empresa para revisão:

a. O campo "Motivo" mostrará porque o documento foi rejeitado e o que precisaser corrigido.

| Documentos Solicitação 9 | AS            | ies.      | Situação | Motivo             | Oride<br>Retirar | Hodelo | Gerar<br>Doc |
|--------------------------|---------------|-----------|----------|--------------------|------------------|--------|--------------|
| 1                        | 9. Visuatione | M Samovar | Pendente | Motivo da rejeição |                  |        |              |

- b. Remova o documento rejeitado.
- c. Anexe o documento corrigido e clique em "Enviar Credenciamento".
- d. Com toda a documentação aprovada, o processo será Deferido e o requerente receberá informação via e-mail.

Seguem algumas orientações gerais.

- a) Dúvidas sobre <u>utilização do sistema GEP</u>: HelpDesk da PROCERGS, (51) 3210-3995.
- b) Dúvidas sobre documentação: credenciamento@detran.rs.gov.br ou (51) 9868-76869.